Sponsored Programs
BOSTON

UNIVERSIT

# Microsoft Teams

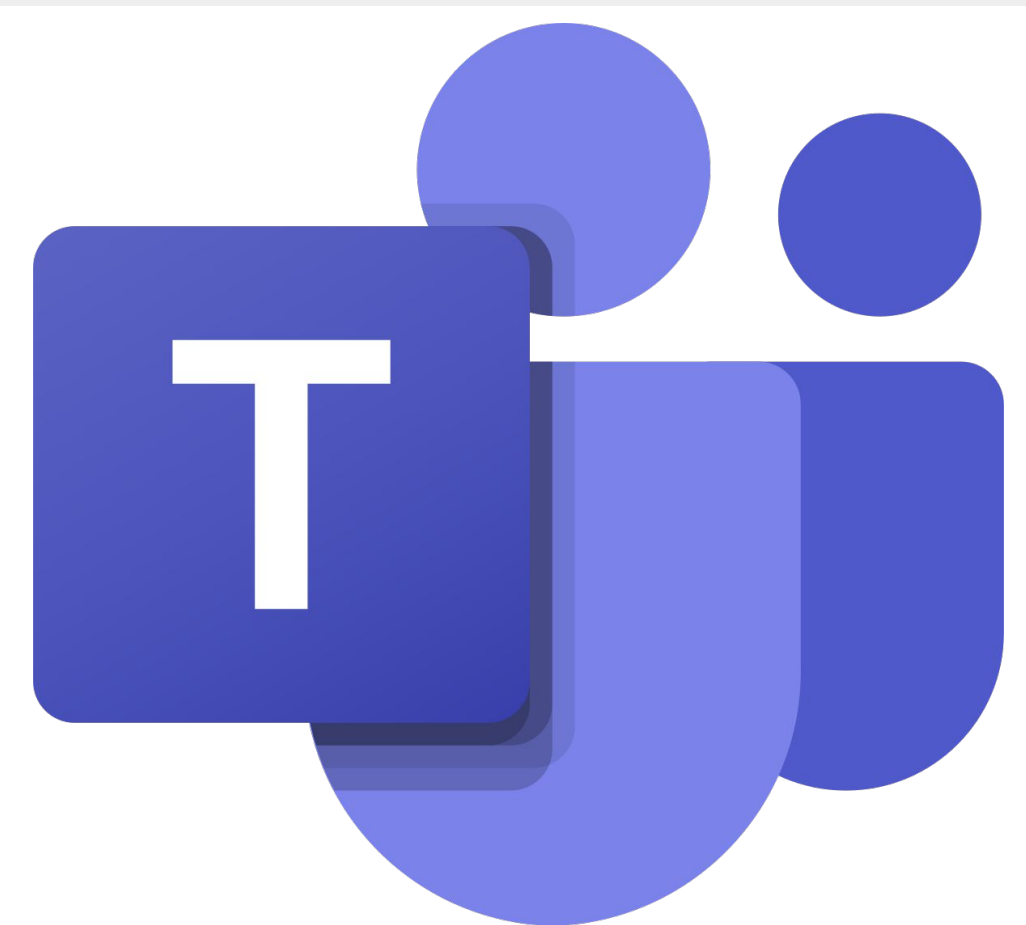

## **Table of Contents**

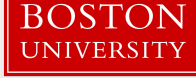

- 1. Navigating Microsoft Teams Client
- 2. Intro to the Chat Screen
- 3. Calls Options
- 4. Calls Settings
- 5. Scheduling Meetings
- 6. Joining Meetings / Functionality
- 7. Meetings Functionality cont.
- 8. Other Tips and Tricks
- 9. Other Tips and Tricks cont.

## **Navigating Microsoft Teams Client**

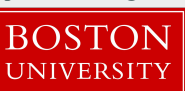

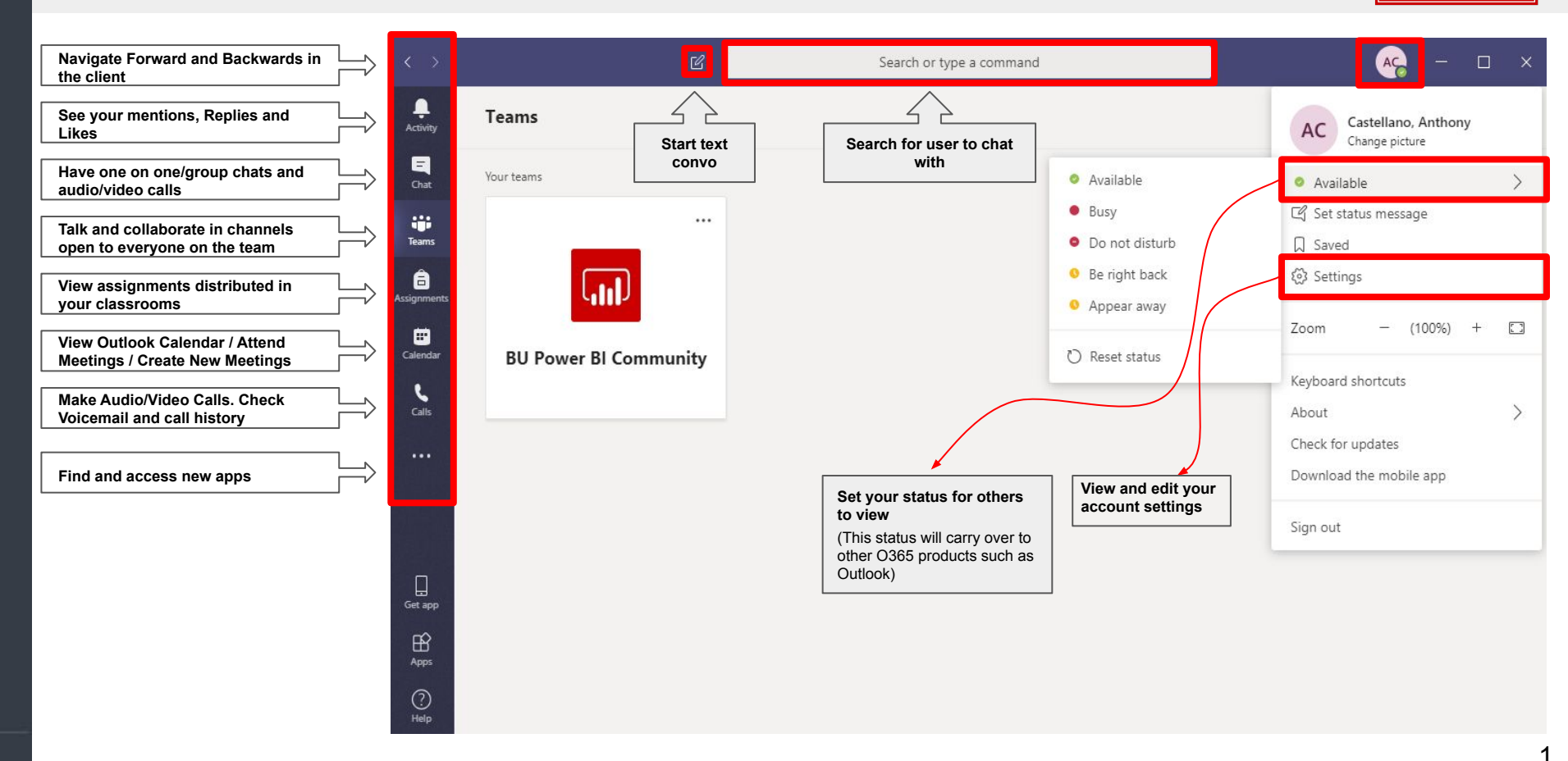

#### Intro to the Chat Screen

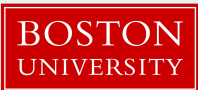

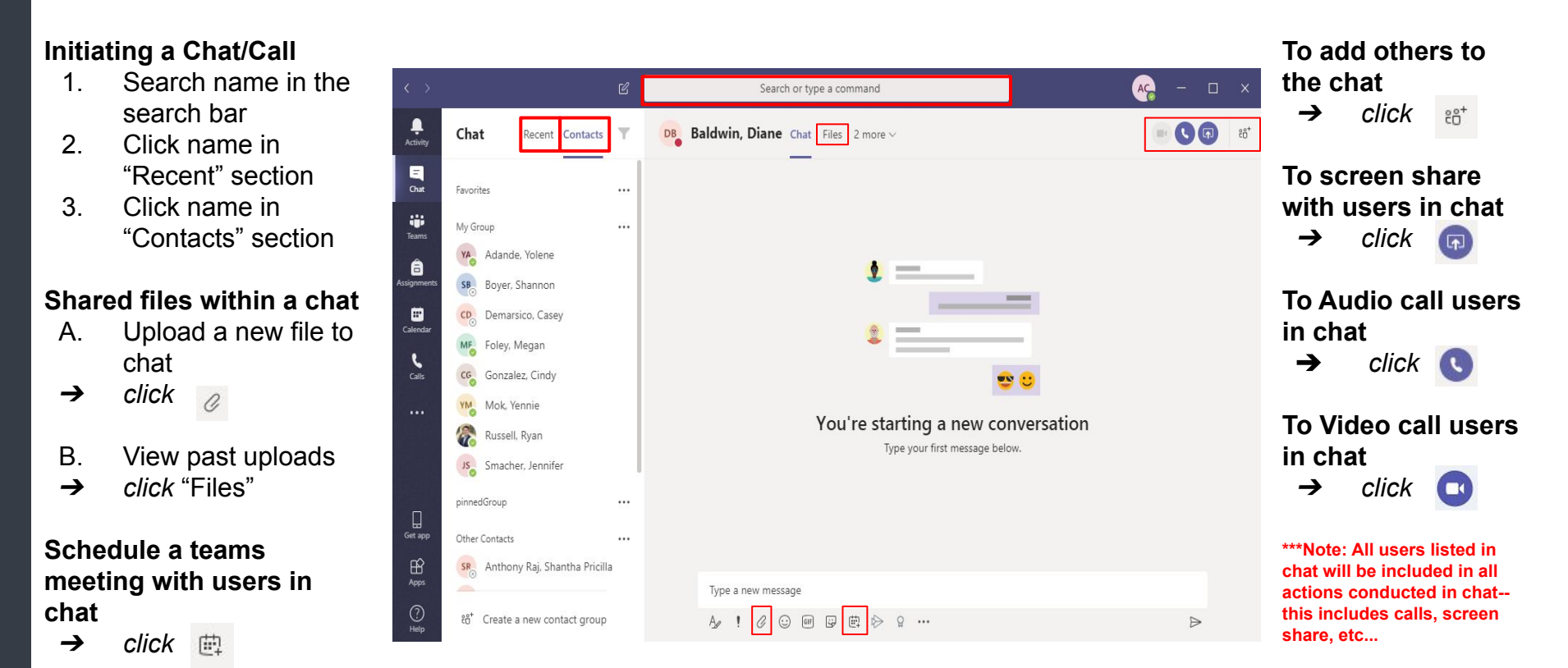

#### 2

Sponsored Programs
BOSTON

UNIVERSITY

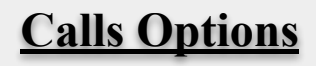

- Calls can be made in several places through Teams. Therefore it isn't necessary to navigate to the "Calls" tab to initiate a call. One of the 3 methods listed in the previous slide are just as suitable.
- The "Calls" tab is most useful to view the-
  - **History-** a log of all your past incoming and outgoing calls
  - Voicemail- all listened/unlisted voice messages

| ```            | Ľ             | Search or ty     | pe a command            |                | AG     | _      | o x  |
|----------------|---------------|------------------|-------------------------|----------------|--------|--------|------|
| Ļ<br>Activity  | Calls         | Contacts         |                         |                |        |        |      |
| Chat           | Speed dial    | Find a contact Q | 1                       |                | _⊖⁺ Ac | ld con | tact |
| Teams          | () History    | Name             | Title                   | Phone          |        |        |      |
| agnments       | le Voicemail  | YA Adande,       | OPERATIONS MANAGER      | (617) 358-1434 | 5      | a 🖂    | ¢    |
| iii<br>alendar |               | SR Anthony       |                         |                |        | 3 🗆    | ¢    |
| 6              |               | DB Baldwin,      | ASSOC VP, SPONSORED PR  | (617) 353-4377 |        | 3 🗆 4  | C    |
| ••••           |               | SB Boyer, S      |                         |                |        | 3 🗆    | ¢    |
|                |               | CD Demarsi       | RESEARCH REPORTING & D  | (617) 353-4058 |        | 3 🗆    | ¢    |
|                |               | MF Foley, M      | ADMINISTRATIVE COORDIN  | (617) 353-9404 | 5      | 3 🗆    | ¢    |
|                |               | Gagnon,          | SENIOR QUALITY ASSURAN  | (617) 353-0198 | 5      | 3 🗆    | C    |
| ?              |               | CG Gonzale       | SENIOR RESEARCH REPORTI | (617) 353-5135 | 5      | 3 🗆    | C    |
| Help           | 9 Make a call | <b>Hichy</b> ,   | FUNCTIONAL ANALYST I    | (617) 353-9013 |        | 3 🗆    | C    |
|                | 6 Make a Call | YM Mok Ye        | ADMINISTRATIVE COORDIN  | (617) 353-4365 |        | 3 04   | R.   |

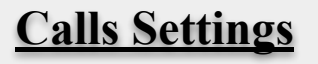

3

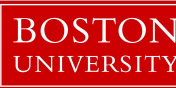

The "Calls" setting screen presents several options for users, most importantly voicemail settings

- Select unanswered options-•
  - Go to voicemail 0

- Do nothing (do not go to voicemail) Ο
- You can also configure a personal • voicemail message

| ***Note: Don't forget when making calls that users can have |  |
|-------------------------------------------------------------|--|
| a voicemail. If you don't wish to leave a voicemail,        |  |
| emember to hang up the call!                                |  |

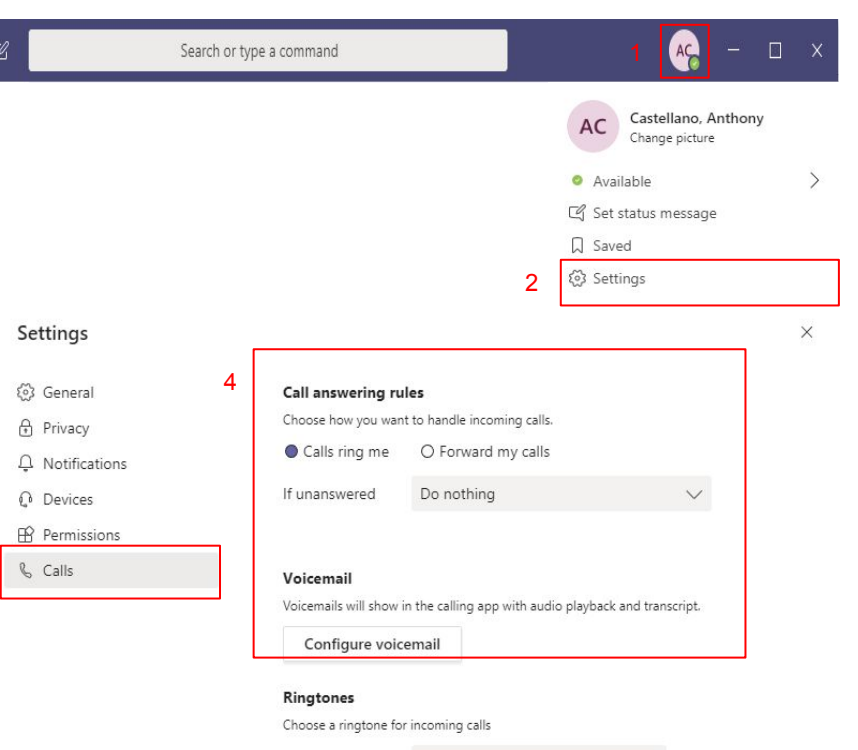

Calls for you Bop V D

#### Accessibility

Turn on TTY to use text to communicate over the phone line. To get this working, be sure to connect a TTY device.

Turn on TTY mode

#### **Scheduling Meetings**

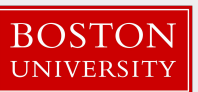

Meetings can be created in Outlook, but also in teams. All meetings schedule in teams will show up on your outlook calendar and all outlook meetings will appear in your teams calendar.

Meetings can be **impromptu**, **started from the chat screen** as previously noted or they can be **scheduled in**:

• Teams in the "Calendar" tab by click + New meeting

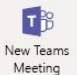

- Outlook by clicking Teams Meeting in the top ribbon in the "Meeting Occurrence" tab when scheduling a meeting
  - Text similar to below will be placed at the bottom of your meeting invite:
    - Join Microsoft Teams Meeting

+1 857-327-9109 United States, Boston (Toll) Conference ID: 298 102 359# Local numbers | Reset PIN | Learn more about Teams | Meeting options

| × | ſ      | r#                 |          | Search or        | type a command                              |                             | AC       | :             |
|---|--------|--------------------|----------|------------------|---------------------------------------------|-----------------------------|----------|---------------|
|   | e      | New meeting $\lor$ |          |                  |                                             |                             |          | - New meeting |
|   | 🗊 Todi | Title *            |          |                  |                                             | Select a channel to meet in |          |               |
|   | 10     | test meeting       |          |                  |                                             | None (optional)             | $\sim$   |               |
|   | Ma     | Location           |          |                  |                                             | Invite people               |          |               |
|   | 10 AM  | teams              |          |                  | $\sim$                                      | Invite someone              |          |               |
|   |        | Start              |          | End              | Repeat                                      | Organizer                   |          |               |
|   | 11 AM  | Feb 11, 2020       | 11:00 AM | Feb 11, 2020     | 11:30 AM                                    | AC Castellano, Anthony      |          |               |
|   |        | Details            |          |                  | ③ Scheduling assistant                      | antcast@pu.edu              |          |               |
|   | 12 PM  | B I ⊻ S            | ∀ A A    | Paragraph $\vee$ | $\underline{T}_{\mathbf{x}} \mid := := :::$ |                             |          |               |
|   | 1 PM   |                    |          |                  |                                             |                             |          |               |
|   | 2 PM   |                    |          |                  |                                             |                             |          |               |
|   | 3 PM   |                    |          |                  |                                             | Close                       | ichedule |               |

### Joining Meetings / Functionality

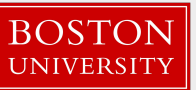

Meetings can be joined by clicking the "Join Microsoft Teams Meeting" link in the meeting invitation in either the Outlook or Teams calendar

#### Once joined, Meetings have several functions that can be utilised

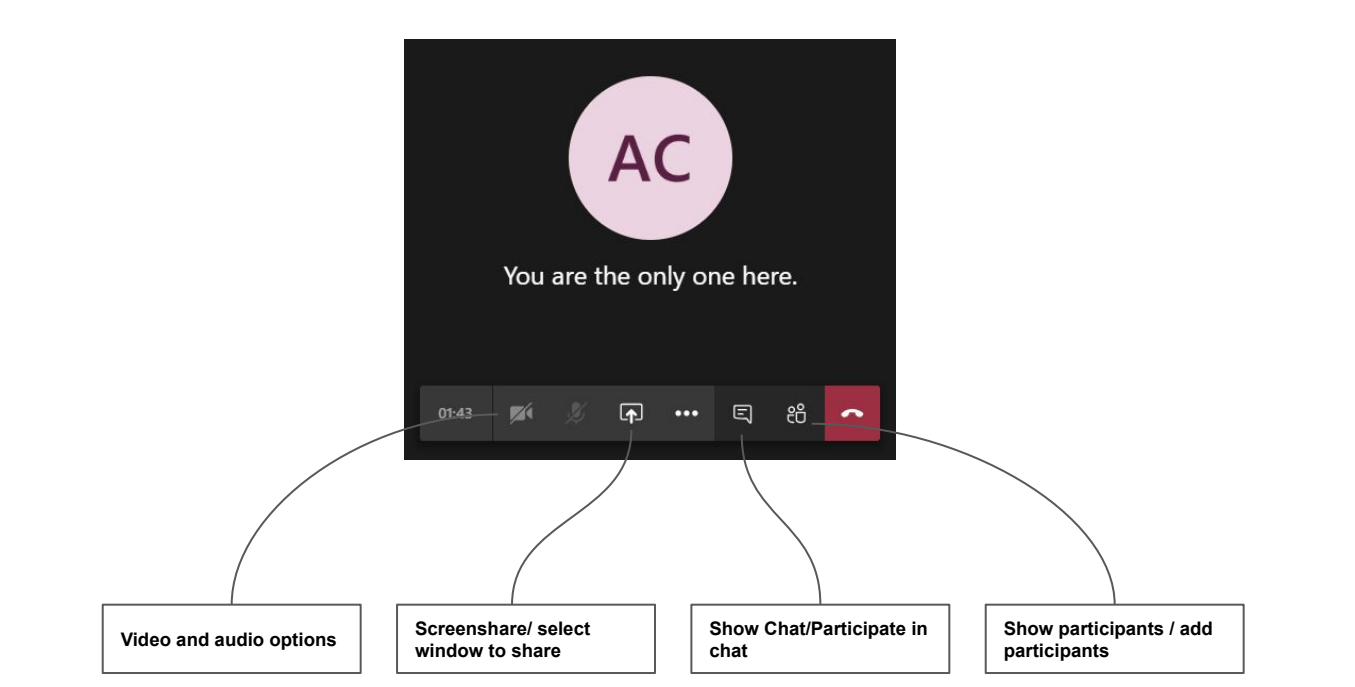

### **Meetings Functionality cont.**

AC

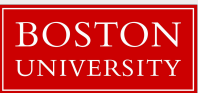

Some other useful features of teams meetings are-

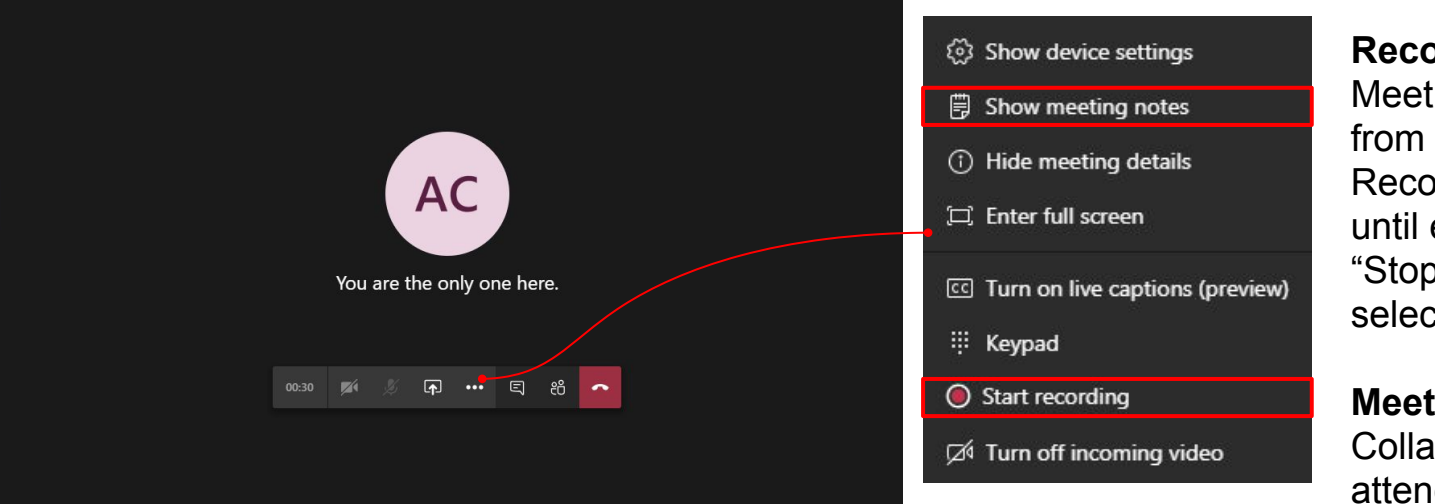

Search or type a command

Calendar

Recording:

Meetings will be saved from one "Start Recording" is selected until end of meeting or "Stop Recording" is selected

#### Meeting Notes: Collaborative space for attendants to record information

**\*\*\*Note:** Both the Meeting Notes and Recording will be saved in the meeting itself. To view these files, go to the calendar and select the respective meeting. They both will be saved in the "Chat" section of the meeting

## **Other Tips and Tricks**

**Sponsored Programs** 

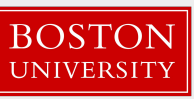

• Utilize the search bar atop the client to start and find chats. It reduces navigation and much of teams functionality can be accessed on

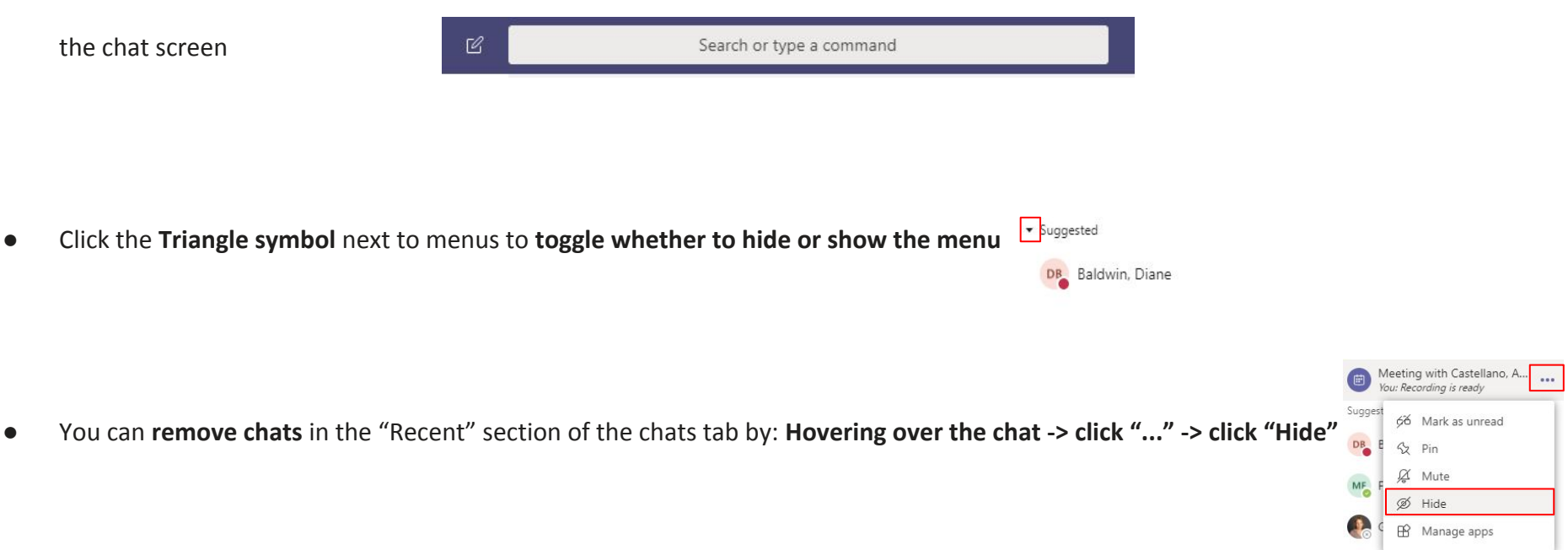

Sponsored Programs
BOSTON

UNIVERSITY

# **Other Tips and Tricks cont.**

• When in a meeting, be sure to set your status to "Do Not Disturb" to not receive notifications during your presentation

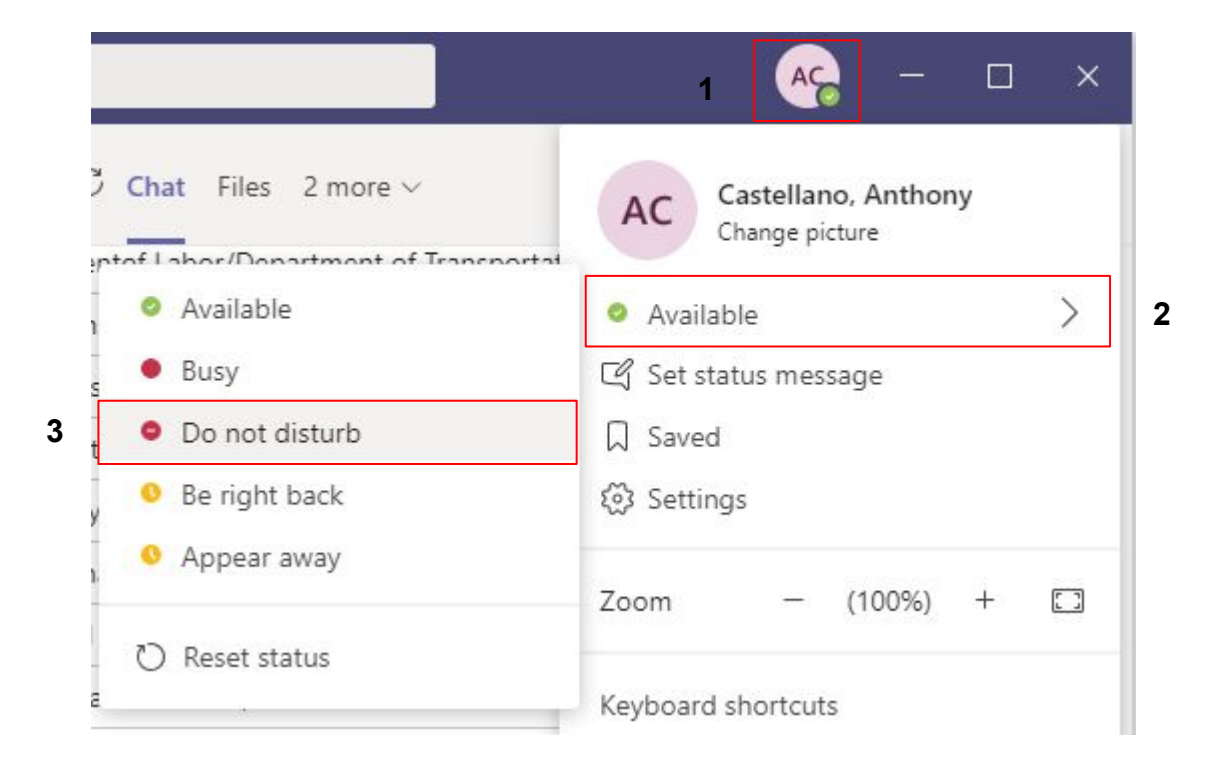